## DABS Fingerprinting & Background Check Instructions

| To complete the required fingerprinting and<br>background check forms, you must register for a<br>free DABS Learning Portal account by following<br>this link,<br><u>https://utah-dabcpublic.sabacloud.com/</u> .                                                                                                    | Forgot your password? Click More Options USERNAME PASSWORD Keep me signed in Forgot password? SIGN IN SIGN UP                                                                                                    |
|----------------------------------------------------------------------------------------------------|----------------------------------------------------------------------------------------------------|
| You will be asked for your First Name, Last<br>Name, valid email, password, timezone, and<br>DABS License #. Ensure that you delete the text<br>that says, "Replace this text with your DABS<br>License #" and replace it with your DABS<br>License #. <i>*Security Keyword should not be</i><br><i>altered or erased*</i> | FIRST NAME*  LAST NAME*  LAST NAME*  PASSWORD*  CONFIRM PASSWORD*  CONFIRM PASSWORD*  (GMT) Greenwich Mean Time : Dublin, Edinburgh, Lis ~  SECURITY KEYWORD*  dabstraining DOING BUSINESS AS* Replace this text with your DABS License #  DOING BUSINESS AS* Replace this text with your DABS License #  DOING BUSINESS AS* |
| Once on the home page select " <b>Fingerprinting &amp;</b><br><b>Background Checks</b> "                                                                                                    | FINGERPRINTING &<br>BACKGROUND<br>CHECKS<br>CHECKS<br>Authorization Form<br>Chird Consent                                                                                                    |

## DABS Fingerprinting & Background Check Instructions

| Click " <b>ADD TO CART</b> "                                                                                                    | ABS Fingerprining & Background Checks <ul> <li>■ 10: DASS_FINGERPRINTS</li> <li>■ 10: DASS_FINGERPRINTS</li> <li>■ 10: DASS_FINGERPRINTS</li> </ul> <ul> <li>■ files ●</li> </ul> <ul> <li>■ files ●</li> </ul> <ul> <li>■ files ●</li> <li>■ files ●</li> <li>■ files ●</li> <li>■ files ●</li> <li>■ files ●</li> <li>■ files ●</li> <li>■ files ●</li> <li>■ files ●</li> <li>■ files ●</li> <li>■ files ●</li> <li>■ files ●</li> <li>■ files ●</li> </ul> |
|----------------------------------------------------------------------------------------------------|----------------------------------------------------------------------------------------------------|
| Review your cart to ensure you have selected<br>" <b>DABS Fingerprinting &amp; Background Checks</b> " then<br>proceed to " <b>CHECKOUT</b> ". | Shopping Cart X<br>The Item has been successfully added to your cart<br>DABS FINGERPRINTING & BACKGROUND CHECKS Language: English 33.25 USD X<br>Delivery Type: Web-Based<br>Class ld: DABS_FINGERPRINTING<br>Total Price: 33.25 USD CANCEL CLEAR CHECKOUT                                                                                                    |
| Lastly, select " <b>COMPLETE ORDER</b> " to proceed<br>with payment and then have access to the<br>required forms.                             | Order Summary         Item Total (1)       33.25         Order Total (USD)       33.25         COMPLETE ORDER         CONTINUE SHOPPING       CANCEL                                                                                                    |